中国美术学院附中 中国美术学院附属中等美术学校 2022 年招生考试(网络远程考试) "钉钉" App 操作手册 一、下载钉钉(如已完<sup>中生。"</sup>

国美术学院附中

美术学院附中

请考生下载安装钉钉软件,扫码如下(图1):

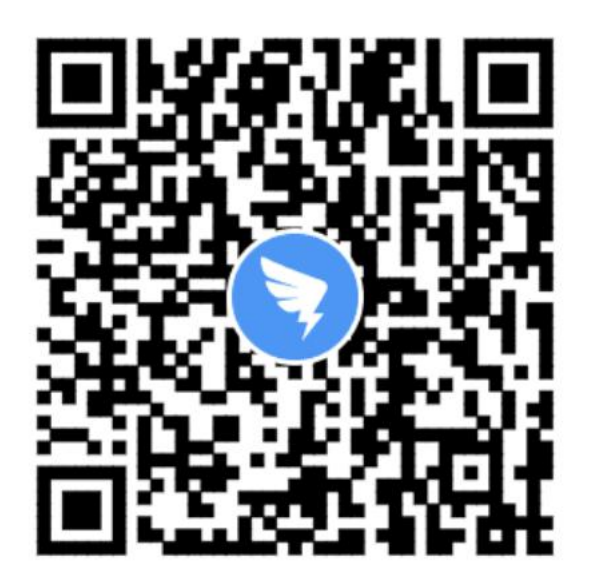

扫描二维码

中国美术学院 、登录钉钉

中国美

中国美术学院科

ユヨ 扫码下载 App) します 1.第一步:点击【专属帐号】按钮 2.第二步:在"请输入组织代<sup>元」</sup>" 3.第二<sup>4</sup> った 日本 本学校社社 日本 人学校社社 · 弗三步: 位) 资 学 3.第三步;输入"帐号"(身份证号或护照号),"密码"(fz+帐号后六

备注:帐号及密码字母小写,"()"去除.

中国美术学院附中 例如:身份证号是"12345678912345678X",对应帐号"123456789 12345678x"、密码"fz45678x"。

术学院附中

例如: 护照号是"S1234567(A)", 对应帐号: "s1234567a"、密 学院附中 码"fz34567a"。

4.第四步:手机号验证

请考生务必使用"帐号" (身份证号或护照号) "密码 (fz+帐号后六

位),按照以下流程登录,登录后请务必修改密码、并记牢。

帐号登录流程如下(图2)所示: 1:34 学院附中 中国美术学府 欢迎使用钉钉 使用专属帐号登录 专属帐号登录 士 学院附中 く返回 (返回 10100 请设置密码 默禾,欢迎使用 验证手机号 中国美 国美术学院附中 中国美术学院附中 (图 2: "钉钉"帐号登录流程) 登录考试平台后,考生可以在页面下方"通讯录"界面看到所属考场信息,

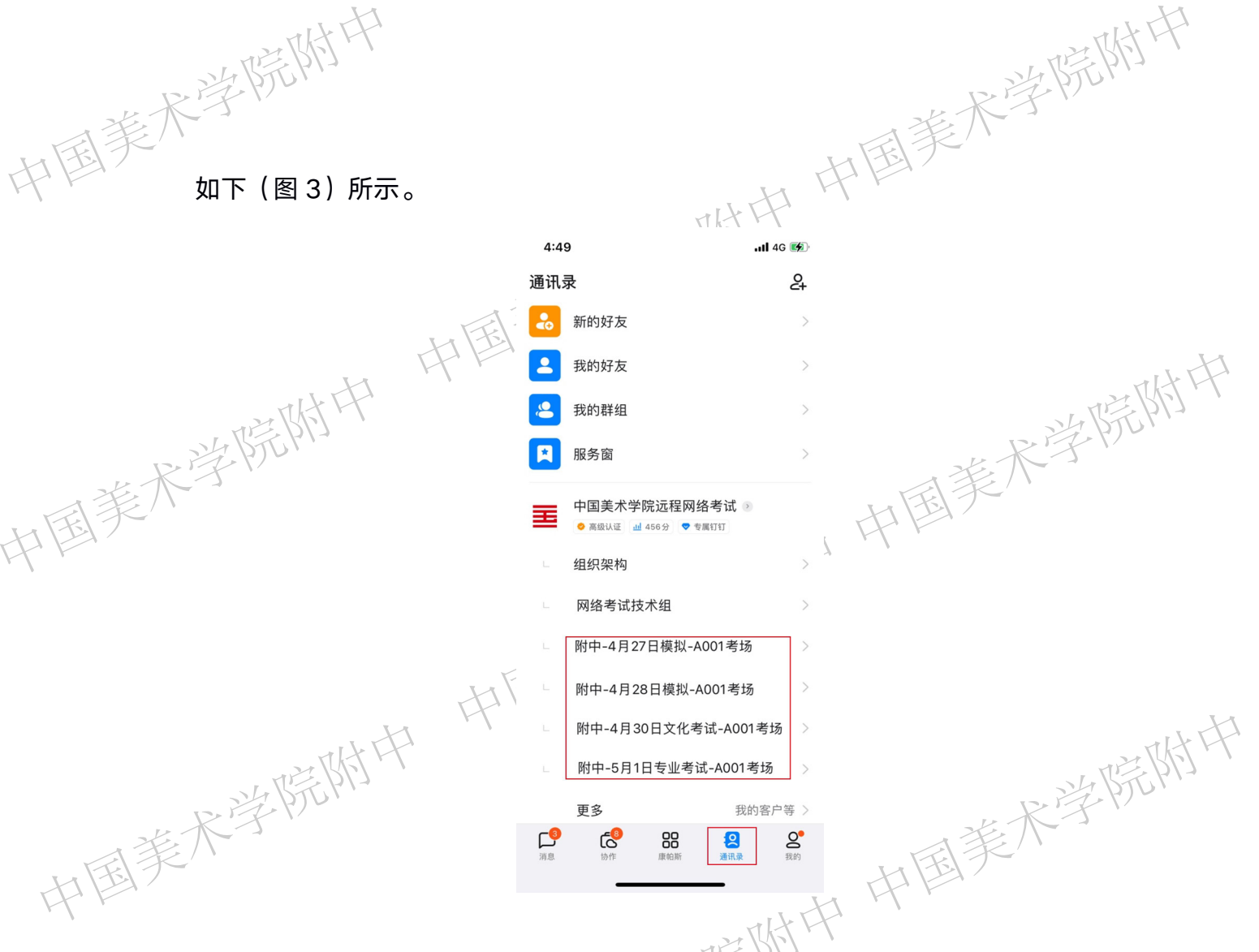

(图 3: "钉钉"考场信息)

## 三、参加网路远程考试

模拟考、考前签到、检查正式考试时间段,保持网络畅通,确保未静音, 音量调节到最大,确保手机未锁定横竖屏,等待监考员发起视频会议邀请,以"视 频接听"模式接入视频会议,接入会议后,打开"摄像头"、"扬声器"选项, 点击右上角个人画面窗口,使个人画面成为主画面,便于自我检查画面是否符合 要求。横屏放置"钉钉"手机,按照对应考试科目如下(图4)或(图5),调 整"钉钉"手机距离、角度,使个人画面可以清楚、完整地显示考场环境,画面 内容要求包含完整画板、试卷画面、考生本人及作画工具、"艺术升"手机及地 面环境等内容。如监考员发现监控画面不符合要求,提出调整要求后,按要求整 改至符合要求为止,视频接入流程如下(图6)。

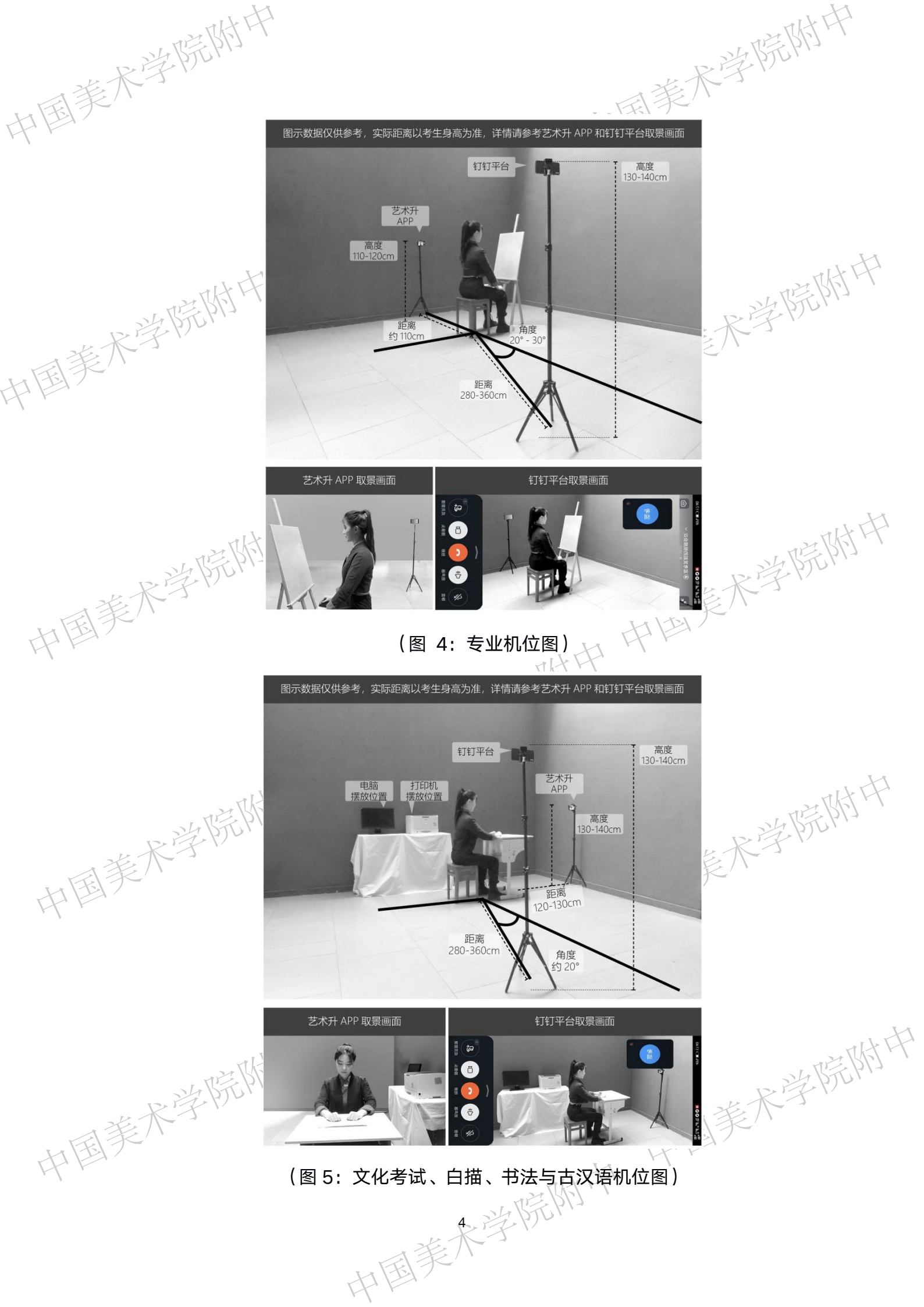

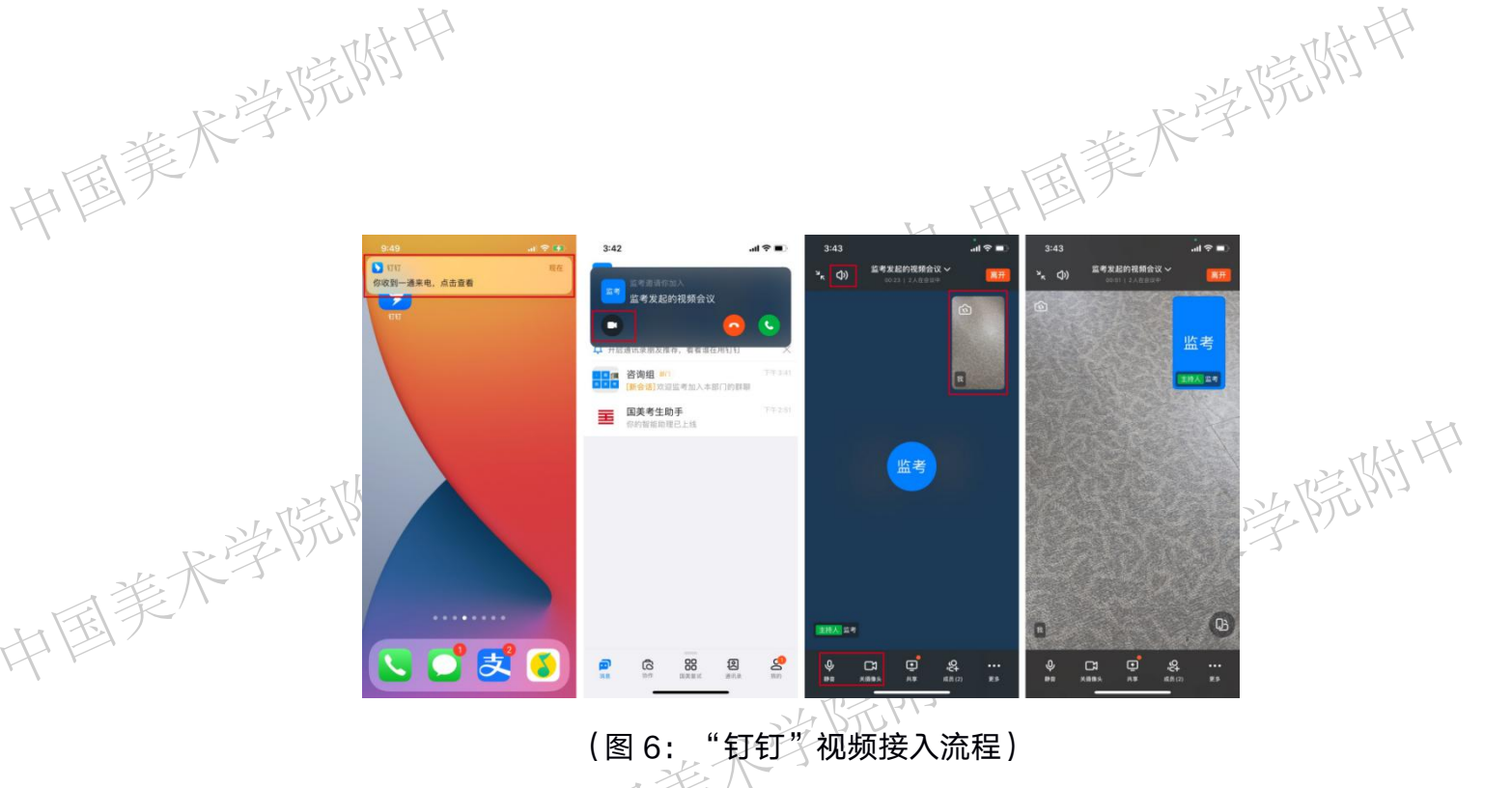

四、常见问题

中国美

1.视频会议中没有声音怎么办? 排查内容如下:

天学院附中

【设置】--【隐私】--【录音权限】-开启【钉钉】 iOS:

| 的情况中                                                                                                    | 兴时代村中                                                                                                    |
|----------------------------------------------------------------------------------------------------|----------------------------------------------------------------------------------------------------|
| HERK 3:36 ±± ♥ ■                                                                                                    |                                                                                                    |
| Image: Second second secon | <ul> <li>◆ 打打双风</li> <li>◆ 意克从以风</li> <li>□ 広市</li> <li>○ 方硝</li> <li>○ 方硝</li> <li>○ 方硝</li> <li>○ 方硝</li> <li>○ 方硝</li> <li>○ 方硝</li> <li>○ 方硝</li> <li>○ 方硝</li> <li>○ 方硝</li> <li>○ 方硝</li> <li>○ 方硝</li> <li>○ 方硝</li> <li>○ 方硝</li> <li>○ 方硝</li> <li>○ 方硝</li> <li>○ 方硝</li> <li>○ 方硝</li> <li>○ 方前</li> <li>○ 方前</li></ul> |
| <sup>ios</sup> (<br>2.考试过程中,为什么会出现                                                                                                    | <sup>g</sup><br>图 7:左 iOS/右安卓)<br>见卡顿、黑屏?                                                                                                    |
| ●  手机设备性能问题                                                                                                    | 中国美术                                                                                                    |
| ■ cpu overuse (CPU 占                                                                                                    | 5用率过高)                                                                                                    |
| ■ 考生手机摄像头问题                                                                                                    | -视频断线(低频率)                                                                                                    |
| ■ 手机死机视频断线(                                                                                                    | 低概率)                                                                                                    |
| ● 与工所在网络问题                                                                                                    | 制流量(如:酒店网络设备限制流量) 美人子子                                                                                                    |
| 中国 一 所持设备网络不稳定(                                                                                                    | (如:Wi-Fi网络不稳定)<br>中国大学                                                                                                    |
| 中国美术学院批杆                                                                                                    | 西美人学院林林                                                                                                    |